## App Sparkasse: Weitere Konten hinzufügen

Die nachfolgende Beschreibung gilt für das Betriebssystem iOS. Für andere mobile Betriebssysteme kann die Vorgehensweise leicht abweichen.

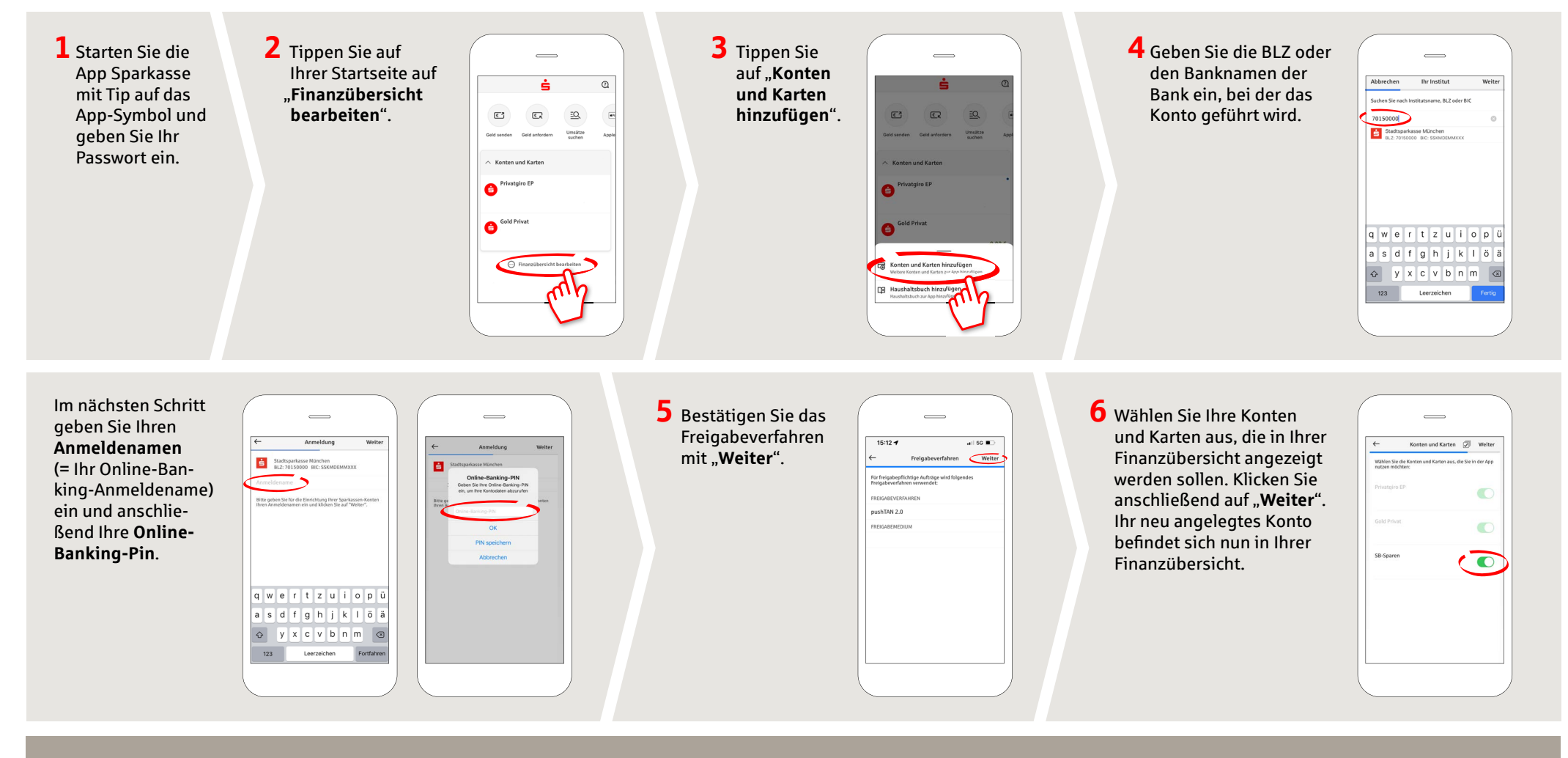

HABEN SIE NOCH FRAGEN? WIR HELFEN IHNEN GERNE WEITER.

Zentrale Service-Rufnummer: Unter 09131 824-0 sind wir Mo-Fr von 8-20 Uhr für Sie da.

Weiterführende Informationen erhalten Sie unter: www.sparkasse-erlangen.de Online-Banking-Support für Privatkunden Telefon: 09131 824-9898 Servicezeiten: Mo-Fr von 8-20 Uhr